## Water ripples

## Tutorial by Cindy Grundsten 2010 CS3

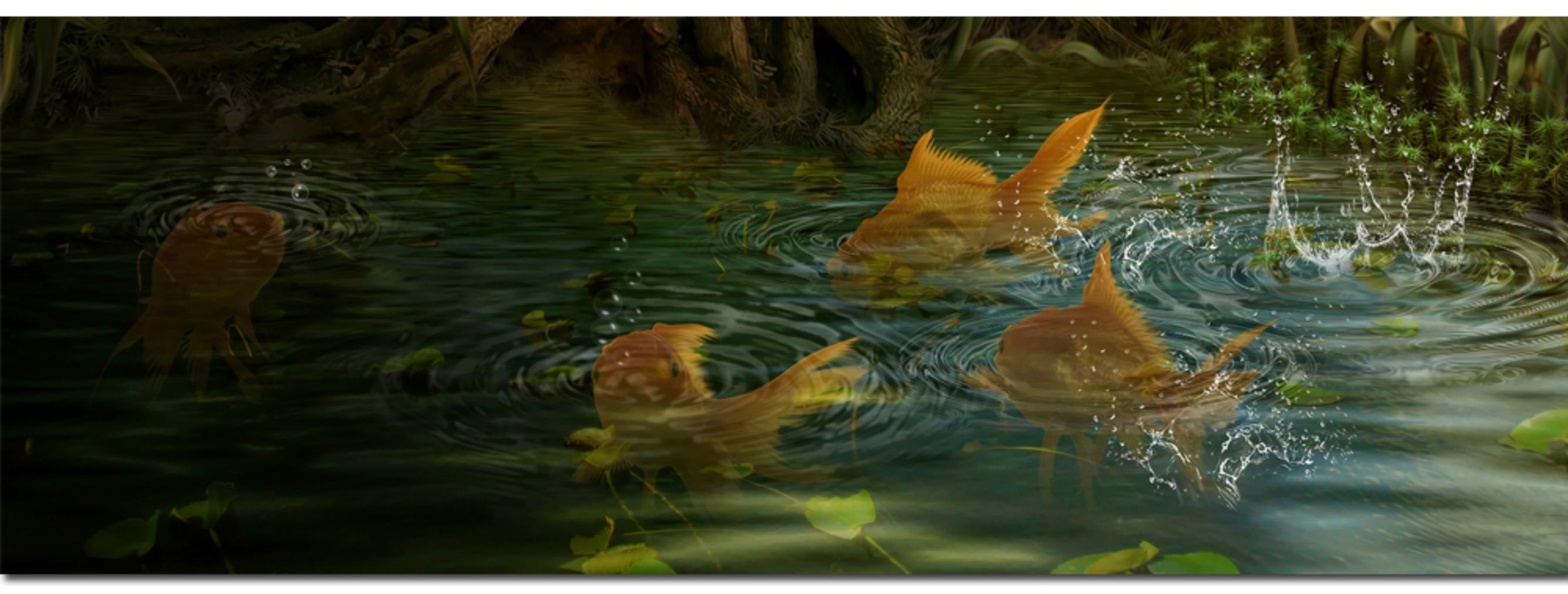

I have been asked how I made the water rings in this picture. And it is very easy.

Start with a New layer of 1000 x 500th

Make sure you have black as your foreground color and select the cloud from the Filters menu.

| Estrahera        | Alt-Ctrl-X       | 1945 Data 1945                                                                                                    | Laws Later           | 1600 1660    | NAME AND              | 1700 1700        | 1000 1000                                  |                          |
|------------------|------------------|----------------------------------------------------------------------------------------------------|----------------------|--------------|-----------------------|------------------|--------------------------------------------|--------------------------|
| Filtergalleri    |                  | STATE STATE                                                                                                    | and the second state | un Renn Renn | and the second second | un aleman aleman | ata la la la la la la la la la la la la la | and the second states of |
| Gör flytande     | Skift+Ctrl+X     | Contraction of the local division of the local division of the loc |                      |              |                       |                  |                                            |                          |
| Mönsterverktyg   | Alt-Skift-Ctrl-X | the second second second second second second second second second second second second second second second s                                                                                                    |                      |              |                       |                  |                                            |                          |
| Gränspunkt       | Alt-Ctrl-V       | Contract Cont                                                                                                    |                      |              |                       |                  |                                            |                          |
| Brus             | ,                | 10. The Part of the Part of th |                      |              |                       |                  |                                            |                          |
| Förvandla pixlar |                  | and the second second                                                                                                    |                      |              |                       |                  |                                            |                          |
| Forvrängning     | ,                | Contract Contract                                                                                                    |                      |              |                       |                  |                                            |                          |
| Konstnärliga     | ,                | And in case of the local diversion of the local diversion of the local diversion of the local diversion of the                                                                                                    |                      |              |                       |                  |                                            |                          |
| Oskārpa          | ,                | Contraction of the local division of the local division of the loc |                      |              |                       |                  |                                            |                          |
| Penseldrag       | ,                | and the second second                                                                                                    |                      |              |                       |                  |                                            |                          |
| Skiss            | ,                | The second second second second second second second second second second second second second second second s                                                                                                    |                      |              |                       |                  |                                            |                          |
| Skärpa           | ,                | Contraction of the local division of the local division of the loc |                      |              |                       |                  |                                            |                          |
| Stilisera        | ,                | Statement of the local division of the local division of the local |                      |              |                       |                  |                                            |                          |
| Tedur            | ,                | and the second second                                                                                                    |                      |              |                       |                  |                                            |                          |
| Video            |                  | CONTRACTOR OF THE OWNER.                                                                                                    |                      |              |                       |                  |                                            |                          |
| Atergivning      |                  | Differensmoln                                                                                                    |                      |              |                       |                  |                                            |                          |
| Annat            | ,                | Fiber                                                                                                    |                      |              |                       |                  |                                            |                          |
| 6.41-            |                  | Linsöversträlning                                                                                                    |                      |              |                       |                  |                                            |                          |
| Cybia            |                  | Ljuseffekter                                                                                                    |                      |              |                       |                  |                                            |                          |
| Digimarc         |                  | Moin                                                                                                    |                      |              |                       |                  |                                            |                          |

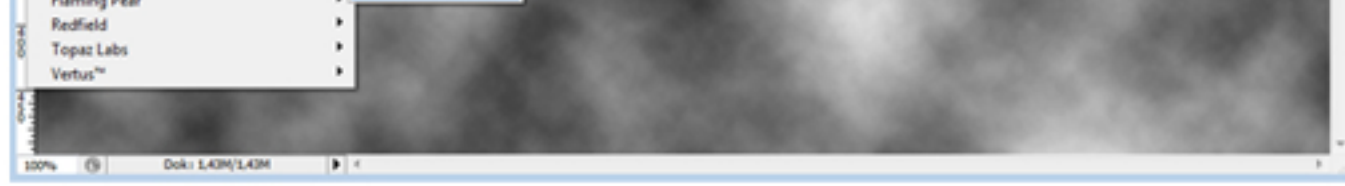

Then go to Filter menu again and select Distort - Zigzag. There you can choose either Dust Waves or around downtown. Pull the levers until you think it looks okay. If you're not pleased do it again. When you are happy select OK.

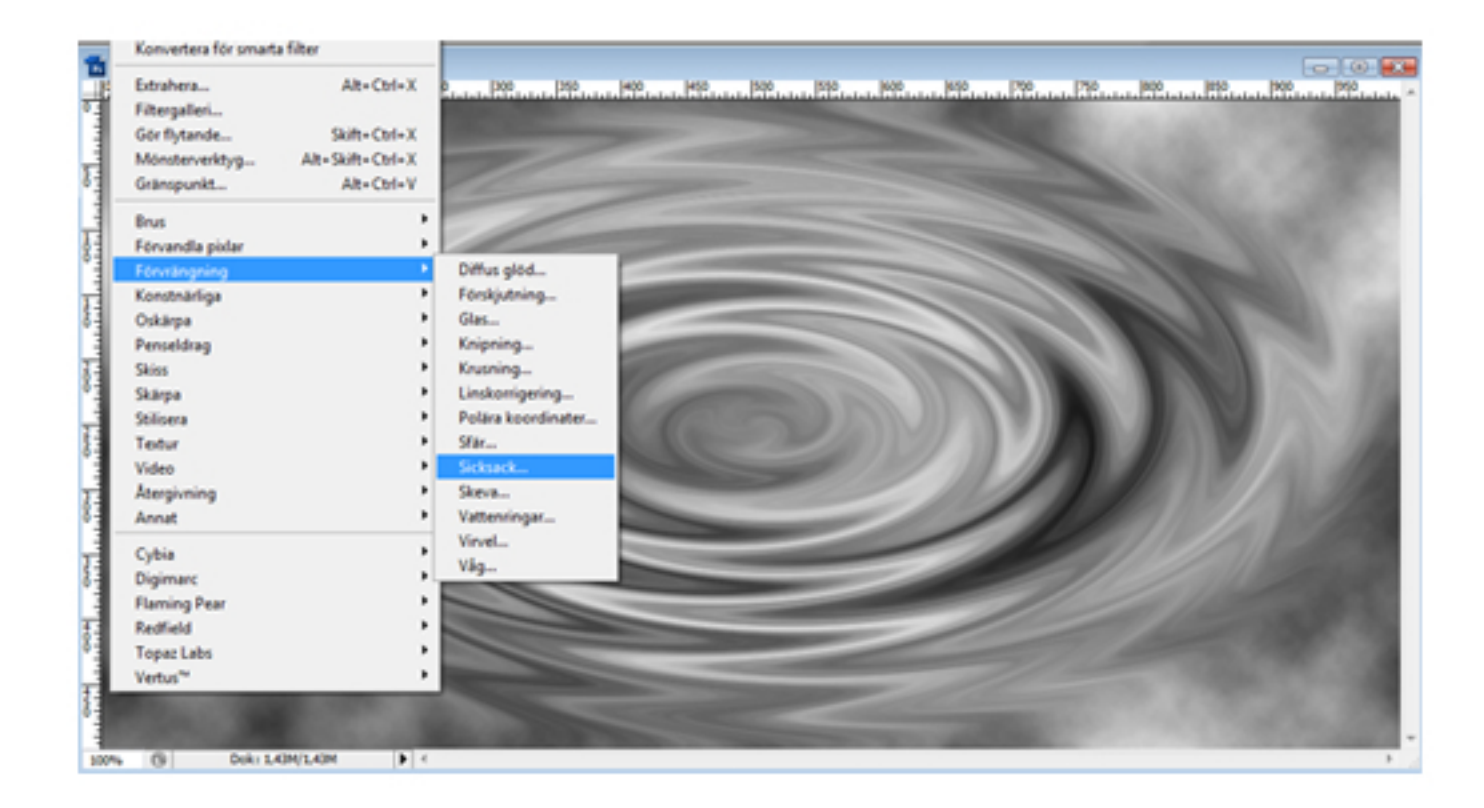

Then select Filter - Sketch - Chrome

Here you have to try it out until it looks good.

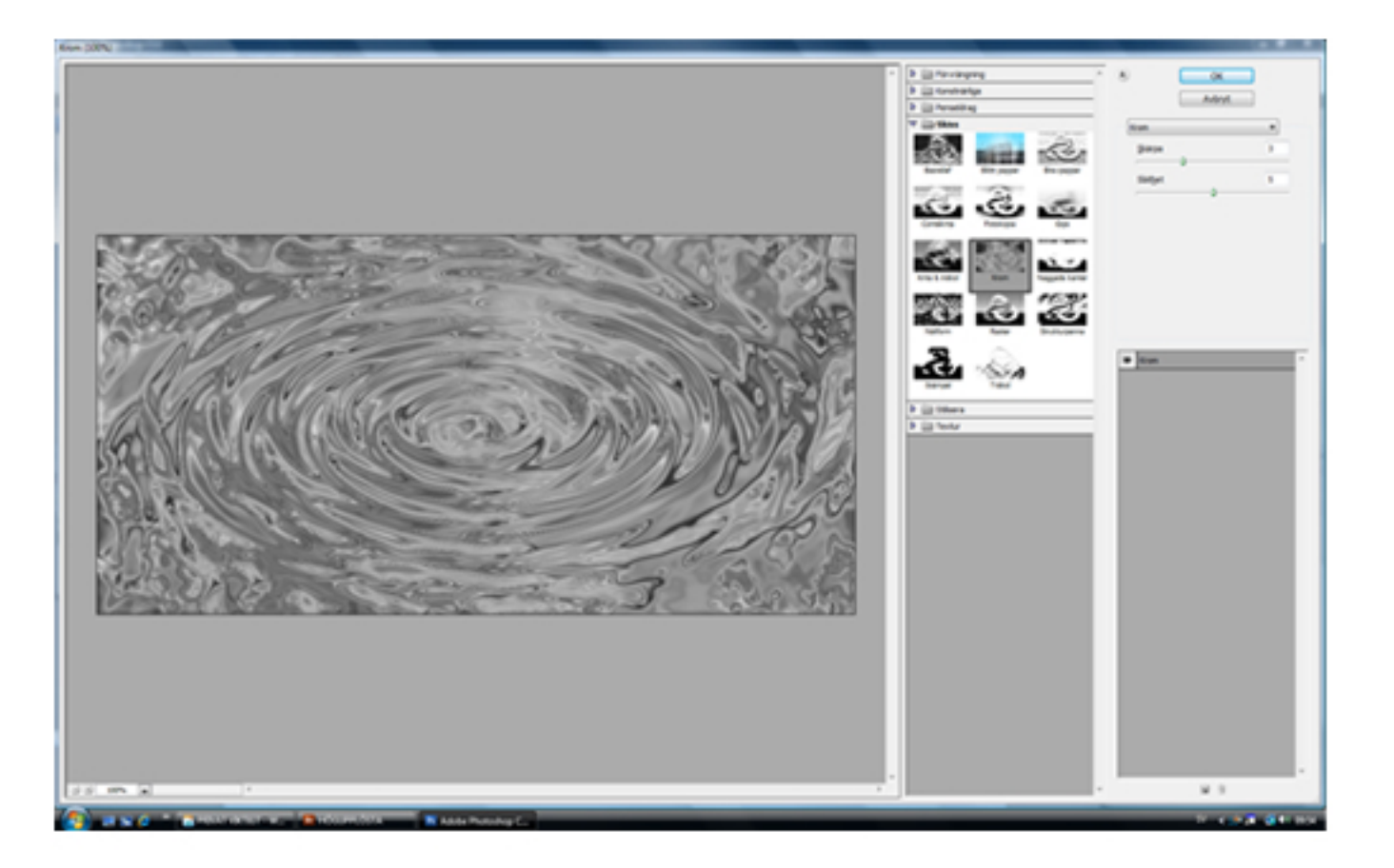

I edit a bit of color to make it look a little more like water. If you think the ripples is too sharp, you can add some blur. But wait until you have paste it on the image.

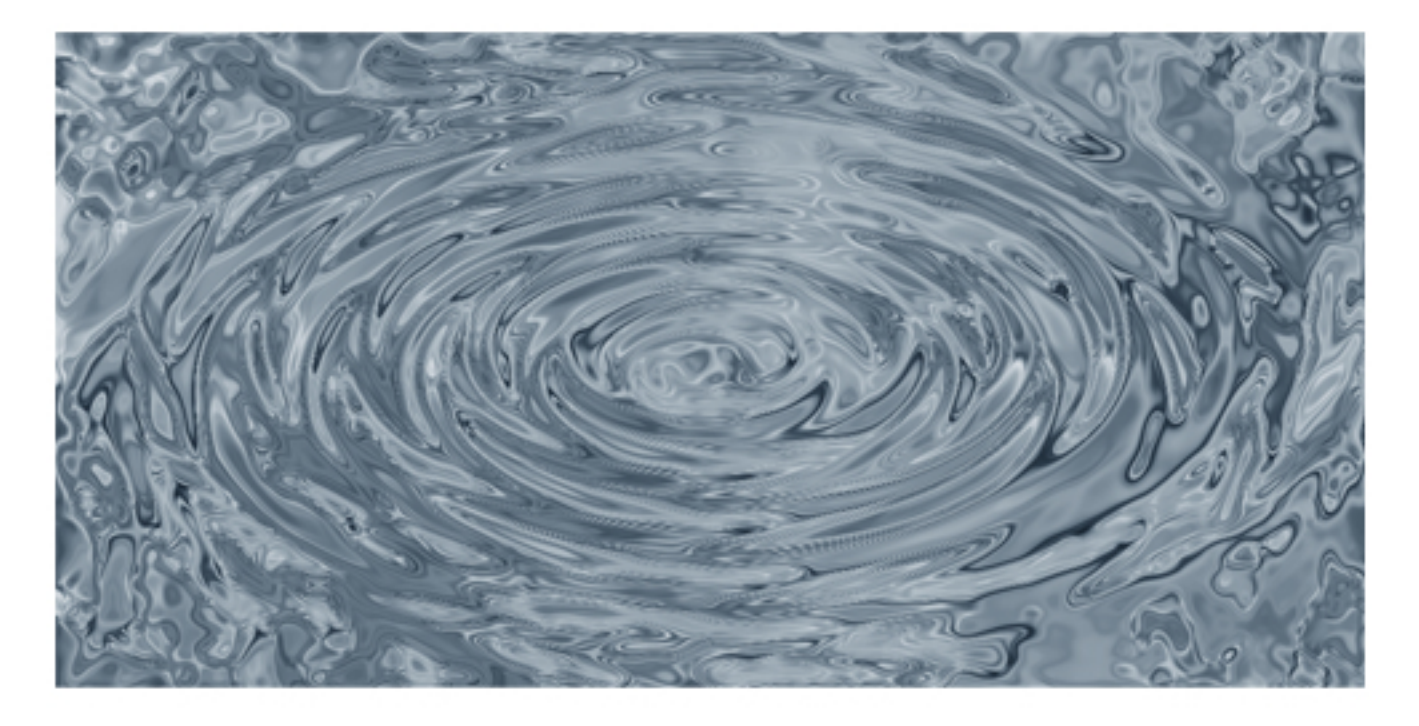

Put the water ripple to the artwork. Change the blend mode to either Hard light,

or Overlay. See what you think looks best.

Add a layer mask, and brush off edges and other places where you dont want it.

Now you can use a little blur if the ripples are too sharp.

The splash coming from Ron's water brushes. http://www.renderosity.com/mod/bcs/rons-splashes/51849 You can find a lots of free water brushes if you google on the Internet.

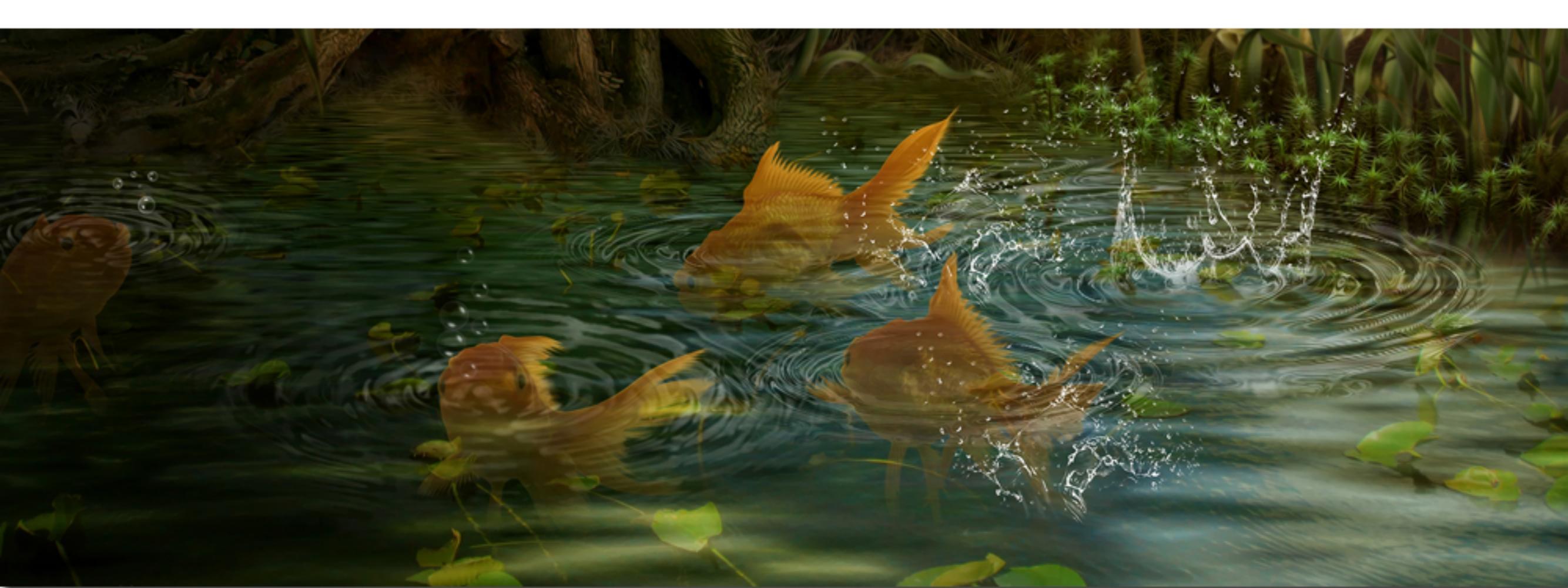

There are certainly better ways to make water rings. But this works still pretty good I think :)

The beautiful fishes is purchased from dreamstime.com

Good luck!

Tutorial by Cindy Grundsten - www.cindysart.weebly.com